# **Digital Photography & Photoshop CC**

### PART A – Editing Digital Photography in Photoshop

#### Learning Intention: You will learn;

How to use Adobe Photoshop editing tools

Work Flow Process of a Photographer

#### Success Criteria: You will be successful;

Convert a photograph into B/W, Create mirror positive and

negative image

Navigate Option Bar and Tool Bar to achieve correct exposure

Eg Desaturate, Levels, Cropping, Guide lines, Quadrants, Mirror, Invert

Save edited photographs both jpeg and PSD files, name identified eg KUitIMG\_0086BBW

## PART B – Creating Mirror, Inverted Image in Photoshop – "the quadrant"

- 1. File New PHOTO Landscape 8x10 Orientation select Landscape Create
- 2. VIEW New Guide layout Change Columns and Rows to 2 OK
- 3. File Explorer Drag photo file directly into Photoshop CLICK the TICK at Option Bar
- 4. Ctrl T (Free Transform) now reduce to fit into ¼ panel rotate if need to click the TICK

| 5. | <b>Photoshop CC</b><br><b>2018-2019</b> - Copy | 6. Repeat step 5, but this time drag onto another ¼ panel – remember to      |
|----|------------------------------------------------|------------------------------------------------------------------------------|
|    | Laver - Ctrl T -                               |                                                                              |
|    | Layer – Ctill –                                | 7. On Tool Box – click Magnifer to ZOOM IN – check alignment – details       |
|    | Copy Ctrl C – Paste                            | 8. Save as – JPEG AND PSD YourName-file no. BWpos or BWneg (either           |
|    | Ctrl V – Drag left                             | positive or negative)                                                        |
|    | side tab over to                               | 9. LAYER – Merge Visible or Merge Layers                                     |
|    | right side quarter –                           | 10. NOW – Image – Adjustments – LEVELS – change levels to increase contrast  |
|    | Click the TICK or                              | as examples below                                                            |
|    |                                                | 11. TO CHECK what your NEGATIVE print will look like in the darkroom – Image |

Adjustments – Invert Go back and CHANGE LEVELS on your POSITIVE if you need more contrast
12. SAVE POSITIVE print as YourName\_file no. BWposFINAL ALSO SAVE NEGATIVE print psd and jpeg

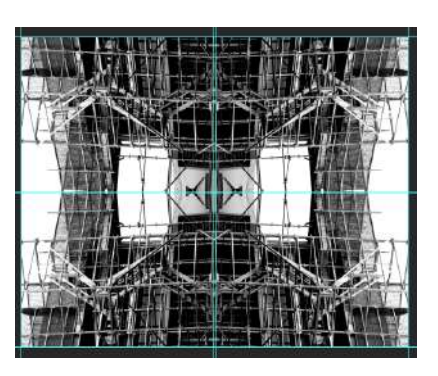

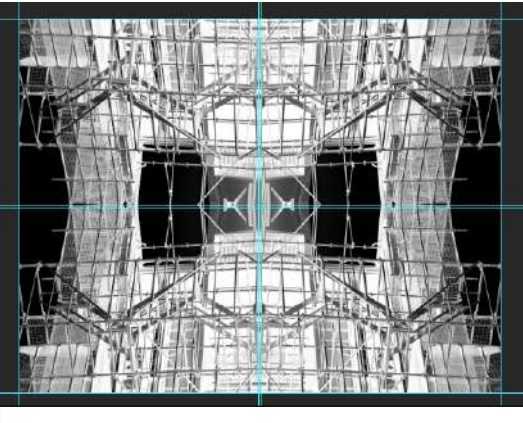

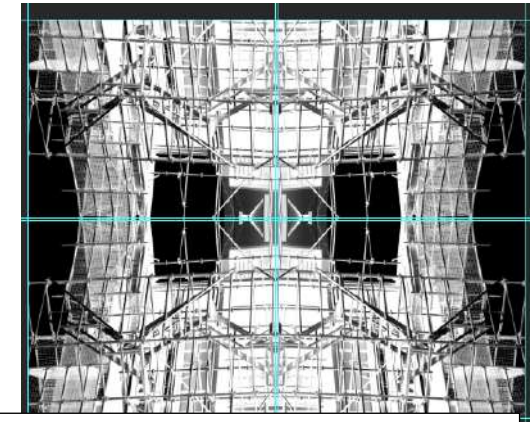

Without LEVELS adjustments

WITH LEVELS adjustments

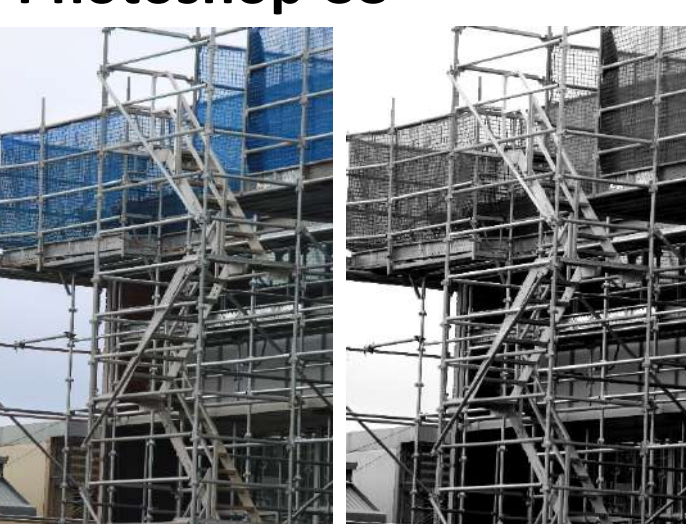